# Fundação de Apoio a Universidade de São Paulo

Tutorial de Acesso ao Manager Web

julho/2019

# Acessar www.fusp.org.br

### Sistemas Sistema Manager

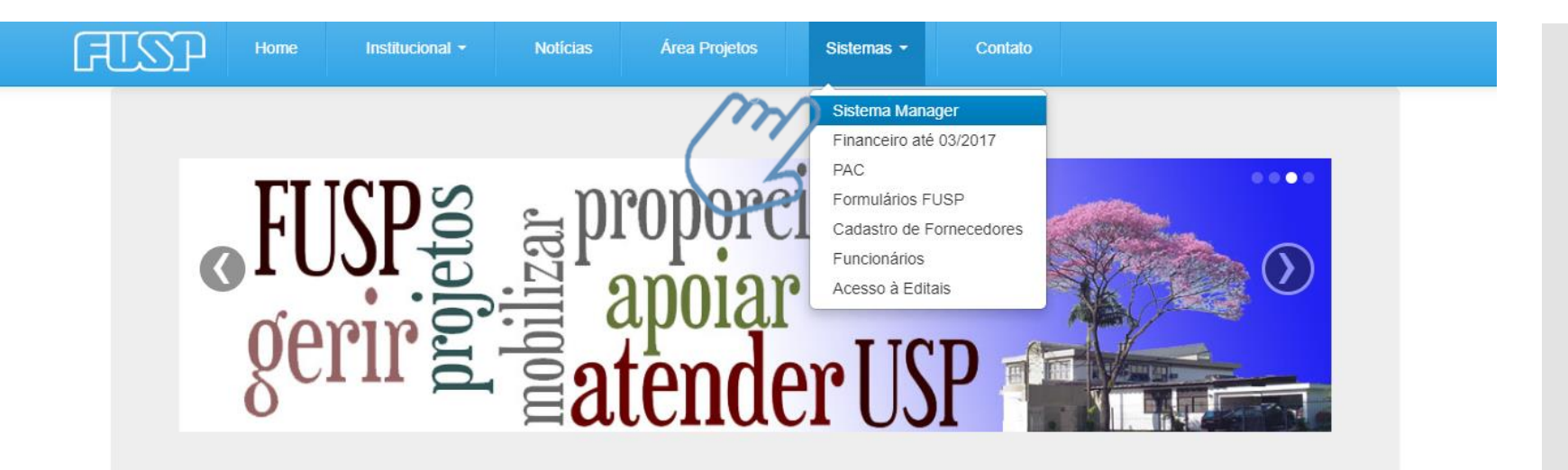

### SISTEMA MANAGER

Novo! Nova área de acesso aos coordenadores para acompanhamento dos projetos.

Problemas com sua senha? Realize o procedimento de "Esqueceu sua Senha?" para receber a senha de acesso em seu e-mail.

Os extratos estão disponíveis com data inicial de 01/04/2017.

Detalhes »

### INFORMES DE RENDIMENTOS PESSOA FÍSICA - ANO CALENDÁRIO 2018

Novo! Acesso aos informes de rendimentos pessoa física.

Detalhes »

### SISTEMA FINANCEIRO ATÉ 03/2017

Aviso! Área de acesso aos coordenadores para acompanhamento dos projetos até 31/03/2017.

Problemas com sua senha? Realize o procedimento de "Esqueceu sua Senha?" para receber a senha de acesso em seu e-mail.

Os extratos estão disponíveis com data máxima de 31/03/2017.

Detaihes »

### INFORMES DE RENDIMENTOS PESSOA JURÍDICA - ANO CALENDÁRIO 2018

Novo! Acesso aos informes de rendimentos de pessoa jurídica

Detalhes »

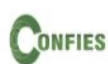

Conselho Nacional das Fundações de Apoio às Instituições de Ensino Superior e de Pesquisa Científica e Tecnológica

Detalhes »

### TELEFONE

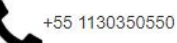

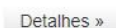

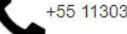

# Tela de Acesso

Inserir CPF Senha

### Clicar em Entrar

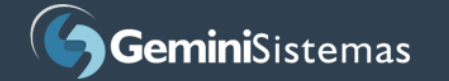

| CPF            |
|----------------|
| ****           |
| Entrar (\///   |
|                |
| Manager © 2019 |

# Página Inicial

# Clicar em **Solicitação de compra**

| <b>Gemini</b> Sistemas                        |                        |
|-----------------------------------------------|------------------------|
| <b>JANIS ELIAS FREITAS</b><br>Opções 👻        | Página Inicial         |
| Página Inicial                                |                        |
| Informações do Projeto                        |                        |
| ✓ Liberar Solicitações                        |                        |
| 🙊 Mensagens Sistema                           |                        |
| 🛲 Pedido de Compra                            |                        |
| Solicitação de<br>Adiantamento                |                        |
| 🖪 Solicitação de Bolsa                        |                        |
| 📾 Solicitação de Compr                        | $\mathcal{N}$          |
| 🛪 Solicitação de Diária 👌                     |                        |
| ⊞ Solicitação de<br>Faturamento               |                        |
| ■ Solicitação de<br>Faturamento Multiserviços |                        |
| 🖸 Solicitação de<br>Pagamento <               | Gemini Sistemas © 2018 |
|                                               |                        |

# Para criar uma solicitação de compra

Clicar em **Nova** 

| licitação de Compra - L                              | ista       |      |           |        |            |
|------------------------------------------------------|------------|------|-----------|--------|------------|
|                                                      |            |      |           |        | 13         |
| t <b>rar lista</b> Clique para mostrar ou esconder o | as filtros |      |           |        | $\bigcirc$ |
| lúmero Nome solicitante                              | Projeto    | Data | Protocolo | Status |            |
| 25                                                   |            |      | 64651 🗷   |        |            |
| 24                                                   |            |      | 64650 🗷   |        |            |
| 23                                                   |            |      | 64649 🗷   |        |            |
| 22                                                   |            |      | 64648 🗷   |        | 🖹 🖉 🔽      |
| 21                                                   |            |      | 64647 🗷   |        |            |
| 20                                                   |            |      | 64646 🗷   |        |            |
| 19                                                   |            |      | 64645 🗷   |        |            |
| 18                                                   |            |      | 64643 🗷   |        | 🖹 🖉 🔽      |
| 17                                                   |            |      | 64642 🗷   |        |            |
| 16                                                   |            |      | 64641 🖙   |        |            |
| 15                                                   |            |      | 64640 🖙   |        | 🖹 🖉 🔽      |
| 14                                                   |            |      | 64639 🖓   |        | 🖹 🖉 🔽      |
| 13                                                   |            |      | 64638 🗷   |        |            |
| 12                                                   |            |      | 64637 🗷   |        |            |
| 8                                                    |            |      | 64627 🗷   |        | 🖹 🖉 🔽      |
| 7                                                    |            |      | 64626 🗷   |        | 🖹 🖉 🔽      |
| 6                                                    |            |      | 64625 🗷   |        |            |

### Dados da solicitação

Projeto; Dados de entrega; Informações de Fornecedores; Observações; Dados de Contato.

| FUSP       |                                             |                                                                                                | ⊕ Sair      |
|------------|---------------------------------------------|------------------------------------------------------------------------------------------------|-------------|
| :          | Solicitação de Compra                       | - Nova                                                                                         | + Nova      |
| ₽<br>✓     | Dados da solicitação Adicio                 | nar itens Itens da solicitação Adicionar arquivos                                              |             |
| •          | Projeto *                                   |                                                                                                |             |
| <b>6</b> 9 | Selecione                                   |                                                                                                | N3.         |
| Ø          | Alterar local de entrega (Endereço          | o no qual o item deverá será entregue)                                                         | (3          |
| pa -       | CEP                                         | Endereço                                                                                       |             |
|            | Bairro                                      | Cidade                                                                                         | Estado      |
| W          |                                             |                                                                                                | Selecione 🔻 |
| *          | Informações de fornecedores *               |                                                                                                |             |
|            |                                             |                                                                                                |             |
|            |                                             |                                                                                                | li li       |
| ٥          | Observação da Solicitação/Detalho           | es (500)                                                                                       |             |
| ٥          |                                             |                                                                                                |             |
| 2          |                                             |                                                                                                |             |
|            | Informe os dados da pessoa que d            | evemos contatar, caso haja dúvidas ao processarmos essa solicitação, ou marque o campo abaixo. |             |
|            | O Clique aqui para preencher com os  Nome * | seus dados<br>E-mail *                                                                         | Telefone *  |

### Adicionar itens

### Selecionar o **Tipo de Compra**

Materiais de Consumo Livros Equipamentos Contratação de Serviços Locação de Veículos Reserva de Hotel Importação

IMPORTANTE: A solicitação de compra poderá contemplar somente um Tipo de Compra

| Solicitação de Compra - Nova                                                  |  |
|-------------------------------------------------------------------------------|--|
| Dados da solicitação Adicionar itens Iltens da solicitação Adicionar arquivos |  |
| Tipo de Compra *                                                              |  |
| Selecione                                                                     |  |
| Selecione                                                                     |  |
| C01/C02/C03 - Materiais de Consumo                                            |  |
| C04 - Livros                                                                  |  |
| COS - Equipamentos                                                            |  |
| CUb - CONTRAÇÃO DO SERVIÇOS                                                   |  |
| Cool- Desarra de Unital                                                       |  |
| C09 - Reserva de Hotel                                                        |  |

Gemini Sistemas © 2018

### Adicionar itens

Preencher as informações solicitadas conforme o tipo de compra

|                                                                                                    |                                                                                                    | Em "Observação do item de compra"                                             |  |
|----------------------------------------------------------------------------------------------------|----------------------------------------------------------------------------------------------------|-------------------------------------------------------------------------------|--|
|                                                                                                    |                                                                                                    | informar: Rubrica / Subrubrica e Item do                                      |  |
| Dados da solicitação Adicionar itens da solicitação A                                                                                                    | Adicionar arquivos                                                                                                    | Plano de Trabalho (ou o que for pertinente                                    |  |
| Tipo de Compra *                                                                                                    |                                                                                                    | nara cada tino do projeto) caso soja                                          |  |
| C01/C02/C03 - Materiais de Consumo                                                                                                    |                                                                                                    | para caua tipo de projeto) - caso seja                                        |  |
| Descrição do material/serviço *                                                                                                    |                                                                                                    | necessario colocar também outras                                              |  |
| Compra de material de escritório para o projeto conforme as cotações                                                                                                    |                                                                                                    | observações.                                                                  |  |
|                                                                                                    |                                                                                                    |                                                                               |  |
| Quantidade *                                                                                                    | Unidad                                                                                                    | Valor unitário estimado (R\$) *                                               |  |
|                                                                                                    | 1,00                                                                                                    |                                                                               |  |
| NESSE LOCAL INSERIR: Rubrica / Subrubrica e Item do Plano de Trabalho (o                                                                                                    | ou o que tor permetne para caua tipo de projeco) - caso seja necess                                                                                                    | sano colocar tambem outras observações                                        |  |
| NESSE LOCAL INSERIR: Rubrica / Subrubrica e Item do Plano de Trabalho (o                                                                                                    | nanuselo, por favor, marque quais:                                                                                                    | sano colocar tambem outras observações                                        |  |
| NESSE LOCAL INSERIR: Rubrica / Subrubrica e Item do Plano de Trabalho (o<br>Caso esta carga precise de algum cuidado especial durante o transporte ou m<br>Controle térmico                                                                                                    | nanuselo, por favor, marque quais:                                                                                                    | sano colocar tambem outras observações                                        |  |
| NESSE LOCAL INSERIR: Rubrica / Subrubrica e Item do Plano de Trabalho (o<br>Caso esta carga precise de algum cuidado especial durante o transporte ou m<br>Controle térmico<br>Frágil<br>Controlado pela Polícia Federal - Formulário C02                                                                                                    | nanuselo, por favor, marque quais:<br>Solvente/Reagente<br>Infamável<br>Controlado pelo Exército - Formulári                                                                                               | anio colocar tambem outras observações                                        |  |
| NESSE LOCAL INSERIR: Rubrica / Subrubrica e Item do Plano de Trabalho (o<br>Caso esta carga precise de algum cuidado especial durante o transporte ou m<br>Controle térmico<br>Frágil<br>Controlado pela Polícia Federal - Formulário CO2<br>Manter objetivo da compra (caso esta solicitação demandar outros itens com a                                                                                                    | nanuseio, por favor, marque quais:<br>                                                                                                    | anio colocar tambem outras observações<br>Tóxico<br>Vivo/Perecível<br>rio C03 |  |
| NESSE LOCAL INSERIR: Rubrica / Subrubrica e Item do Plano de Trabalho (o<br>Caso esta carga precise de algum cuidado especial durante o transporte ou m<br>Controle térmico<br>Frágil<br>Controlado pela Polícia Federal - Formulário CO2<br>Manter objetivo da compra (caso esta solicitação demandar outros itens com a<br>Objetivo/Justificativa da compra (500)                                                                                                    | nanuselo, por favor, marque quais:<br>Solvente/Reagente<br>Inflamável<br>Controlado pelo Exército - Formulár<br>mesma justificativa)                                                                       | rio Colcar tambem outras observações                                          |  |
| NESSE LOCAL INSERIR: Rubrica / Subrubrica e Item do Plano de Trabalho (o<br>Caso esta carga precise de algum cuidado especial durante o transporte ou m<br>Controle térmico<br>Frágil<br>Controlado pela Policia Federal - Formulário CO2<br>Manter objetivo da compra (caso esta solicitação demandar outros itens com a<br>Objetivo/Justificativa da compra (500)                                                                                                    | nanuselo, por favor, marque quais:<br>Solvente/Reagente<br>Controlado pelo Exército - Formulári<br>mesma justificativa)                                                                                    | ano coocar tambem outras osservações<br>Tóxico<br>Vivo/Perecivel<br>rio C03   |  |
| NESSE LOCAL INSERIR: Rubrica / Subrubrica e Item do Plano de Trabalho (c<br>Caso esta carga precise de algum cuidado especial durante o transporte ou m<br>Controle térmico<br>Frágil<br>Controlado pela Polícia Federal - Formulário CO2<br>Manter objetivo da compra (caso esta solicitação demandar outros itens com a<br>Objetivo/Justificativa da compra (500)                                                                                                    | nanuseio, por favor, marque quais:<br>                                                                                                    | ano coocar tambem outras osservações<br>Tóxico<br>Vivo/Perecível<br>rio C03   |  |
| NESSE LOCAL INSERIR: Rubrica / Subrubrica e Item do Plano de Trabalho (c<br>Caso esta carga precise de algum cuidado especial durante o transporte ou m<br>Controle térmico<br>Frágil<br>Controlado pela Policia Federal - Formulário CO2<br>Manter objetivo da compra (caso esta solicitação demandar outros itens com a<br>Objetivo/Justificativa da compra (500)                                                                                                    | nanuselo, por favor, marque quais:<br>Solventa/Reagente<br>Controlado pelo Exército - Formulár<br>mesma justificativa)                                                                                     | no Colocar tambem outras observações                                          |  |
| NESSE LOCAL INSERIR: Rubrica / Subrubrica e Item do Plano de Trabalho (o<br>Caso esta carga precise de algum cuidado especial durante o transporte ou m<br>Controle térmico<br>Frágil<br>Controlado pela Policia Federal - Formulário CO2<br>Manter objetivo da compra (caso esta solicitação demandar outros itens com a<br>Objetivo/Justificativa da compra (500)                                                                                                    | nanuselo, por favor, marque quais:<br>Solvente/Reagente<br>Controlado pelo Exército - Formulári<br>mesma justificativa)                                                                                    | ano coocar tambem outras osservações<br>Tóxico<br>Vivo/Perecível              |  |
| NESSE LOCAL INSERIR: Rubrica / Subrubrica e Item do Plano de Trabalho (c<br>Caso esta carga precise de algum cuidado especial durante o transporte ou m<br>Controle térmico<br>Frágil<br>Controlado pela Polícia Federal - Formulário CO2<br>Manter objetivo da compra (caso esta solicitação demandar outros itens com a<br>Objetivo/Justificativa da compra (500)<br>Manter local que o material será alocado (caso esta solicitação demande outros<br>Local que o material será alocado (500) *                                         | nanuseio, por favor, marque quais:<br>                                                                                                    | ano coocar tambem outras osservações<br>Tóxico<br>Vivo/Perecível<br>rio CO3   |  |
| NESSE LOCAL INSERIR: Rubrica / Subrubrica e Item do Plano de Trabalho (c         Caso esta carga precise de algum cuidado especial durante o transporte ou m         Controle térmico         Frágil         Controlado pela Polícia Federal - Formulário C02         Manter objetivo da compra (caso esta solicitação demandar outros itens com a         Objetivo/Justificativa da compra (500)         Manter local que o material será alocado (caso esta solicitação demande outros Local que o material será alocado (500) *         | nanuselo, por favor, marque quais:<br>anuselo, por favor, marque quais:<br>Solvente/Reagente<br>Controlado pelo Exército - Formulári<br>mesma justificativa)<br>s itens que serão alocados no mesmo local) | no Colocar tambem outras observações                                          |  |
| NESSE LOCAL INSERIR: Rubrica / Subrubrica e Item do Plano de Trabalho (o         Caso esta carga precise de algum cuidado especial durante o transporte ou m         Controle térmico         Frágil         Controlado pela Policia Federal - Formulário CO2         Manter objetivo da compra (caso esta solicitação demandar outros itens com a         Objetivo/Justificativa da compra (500)         Manter local que o material será alocado (caso esta solicitação demande outros tocal que o material será alocado (500) *         | nanuselo, por favor, marque quais:<br>anuselo, por favor, marque quais:<br>Solvente/Reagente<br>Controlado pelo Exército - Formulári<br>mesma justificativa)<br>s itens que serão alocados no mesmo local) | no Colocar tambem outras observações                                          |  |
| NESSE LOCAL INSERIR: Rubrica / Subrubrica e Item do Plano de Trabalho (o         Caso esta carga precise de algum cuidado especial durante o transporte ou m         Controle térmico         Frégil         Controlado pela Polícia Federal - Formulário CO2         Manter objetivo da compra (caso esta solicitação demandar outros itens com a         Objetivo/Justificativa da compra (500)         Manter local que o material será alocado (caso esta solicitação demande outros         Local que o material será alocado (500) * | nanuselo, por favor, marque quais:<br>Solvente/Reagente<br>Inflamável<br>Controlado pelo Exército - Formulári<br>mesma justificativa)                                                                      | ano coocar tambem outras oservações  Toxico VivorPerecivel  rio C03           |  |

### Lista de Itens na solicitação de compra

Clicar em **Itens da** solicitação

Funcionalidade de botões Clicando na **Lixeira** do item você poderá excluí-lo

|                                                                                                    | ())                                                             |                                                              |
|----------------------------------------------------------------------------------------------------|-----------------------------------------------------------------|--------------------------------------------------------------|
| item #1                                                                                                    |                                                                 | _                                                            |
| lino de compra                                                                                                    |                                                                 |                                                              |
| 01/C02/C03 - Materiais de Consumo                                                                                                    |                                                                 |                                                              |
|                                                                                                    |                                                                 |                                                              |
| Compra de material de escritório para o projeto conform                                                                                                 | e as cotações                                                   |                                                              |
| Quantidade                                                                                                    | Unidade                                                         | Valor estimado                                               |
| 1,00                                                                                                    |                                                                 | R\$ 1.500,00                                                 |
| <b>Observação do item de compra</b><br>NESSE LOCAL INSERIR: Rubrica / Subrubrica e Item do Pla                                                          | no de Trabalho (ou o que for pertinente para cada tipo de proje | to) - caso seja necessário colocar também outras observações |
| Caso esta carga precise de algum cuidado especial du                                                                                                    | rante o transporte ou manuseio, por favor, marque quais:        |                                                              |
| Controle térmico                                                                                                    | Solvente/Reagente                                               | C Tóxico                                                     |
| ⊐ Fragii<br>∃ Controlado pela Polícia Federal - Formulário C02                                                                                          | Controlado pelo Exército - Formulário C03                       |                                                              |
| Obietivo/lustificativa da compra                                                                                                    |                                                                 |                                                              |
|                                                                                                    |                                                                 |                                                              |
| ocal que o material será alocado                                                                                                    |                                                                 |                                                              |
| Av. Prof. Mello Moraes, nº xxx, CEP: Unidade: Lab.                                                                                                    |                                                                 |                                                              |
|                                                                                                    |                                                                 |                                                              |
|                                                                                                    |                                                                 |                                                              |
|                                                                                                    |                                                                 | _                                                            |
| item #2                                                                                                    |                                                                 |                                                              |
| Tipo de compra                                                                                                    |                                                                 |                                                              |
| CUT/CU2/CU3 - Materials de Consumo                                                                                                    |                                                                 |                                                              |
| Descrição do material/serviço                                                                                                    |                                                                 |                                                              |
| itens para copa                                                                                                    |                                                                 |                                                              |
| Quantidade                                                                                                    | Unidade                                                         | Valor estimado                                               |
| 1,00                                                                                                    |                                                                 | R\$ 500,00                                                   |
| Observação do item de compra                                                                                                    |                                                                 |                                                              |
| NESSE LOCAL INSERIR: Rubrica / Subrubrica e Item do Pla                                                                                                 | no de Trabalho (ou o que for pertinente para cada tipo de proje | to) - caso seja necessário colocar também outras observações |
| Caso esta carga precise de algum cuidado especial du                                                                                                    | rante o transporte ou manuseio, por favor, marque quais:        |                                                              |
| □ Controle térmico                                                                                                    | □ Solvente/Reagente                                             | □ Tóxico                                                     |
| 🗆 Frágil                                                                                                    | 🗆 Inflamável                                                    | □ Vivo/Perecível                                             |
| 🗆 Controlado pela Polícia Federal - Formulário C02                                                                                                    | Controlado pelo Exército - Formulário C03                       |                                                              |
|                                                                                                    |                                                                 |                                                              |
| Objetivo/Justificativa da compra                                                                                                    |                                                                 |                                                              |
| Objetivo/Justificativa da compra<br>                                                                                                    |                                                                 |                                                              |
| Objetivo/Justificativa da compra<br><br>Local que o material será alocado                                                                               |                                                                 |                                                              |
| Objetivo/Justificativa da compra<br><br>Local que o material será alocado<br>Informar o endereco completo                                               |                                                                 |                                                              |
| Objetivo/Justificativa da compra<br><br>Local que o material será alocado<br>Informar o endereço completo                                               |                                                                 |                                                              |
| Objetivo/Justificativa da compra<br><br>Local que o material será alocado<br>Informar o endereço completo                                               |                                                                 |                                                              |
| Ubjetivo/Justificativa da compra<br><br>Local que o material será alocado<br>Informar o endereço completo<br>Valor total estimado: R\$ 2.000,00         |                                                                 |                                                              |
| Objetivo/Justificativa da compra<br><br>Local que o material será alocado<br>Informar o endereço completo<br>Valor total estimado: R\$ 2.000,00         |                                                                 |                                                              |
| Objetivo/Justificativa da compra<br><br>Local que o material será alocado<br>Informar o endereço completo<br>Valor total estimado: R\$ 2.000,00         |                                                                 |                                                              |
| Objetivo/justificativa da compra          Local que o material será alocado       Informar o endereço completo       Valor total estimado: R\$ 2.000,00 |                                                                 |                                                              |
| Local que o material será alocado<br>nformar o endereço completo                                                                                        |                                                                 |                                                              |

### Adicionar arquivos

Clicar em **Selecionar arquivo,** ou se necessário, em **Remover** 

| Dados da solicitação  | Adicionar itens | ltens da solicitação | Adicionar arquivos | ar arquivo 📋 Remov    |
|-----------------------|-----------------|----------------------|--------------------|-----------------------|
|                       |                 |                      | $\mathcal{N}$      | Selecionar arquiv     |
|                       |                 |                      | C                  | 2 🕞 Selecionar arquiv |
|                       |                 |                      |                    | E Selecionar arquiv   |
|                       |                 |                      |                    | 🕞 Selecionar arqui    |
| + Adicionar mais arqu | uivos           |                      |                    |                       |
| 🗲 Voltar 🛛 🖺 Salvar   |                 |                      |                    |                       |
|                       |                 |                      |                    |                       |

Gemini Sistemas © 2018

Conferir e salvar a solicitação

Para conferir sua solicitação você poderá acessar as abas e visualizar o que foi inserido

E após, clicar em Salvar

|                         |                 |                      |           |             |            | 🕒 Sai         |
|-------------------------|-----------------|----------------------|-----------|-------------|------------|---------------|
| Solicitação de Cor      | npra Nova       |                      |           |             |            | + Nova        |
| Dados da solicitação    | Adicionar itens | ltens da solicitação | Adicionar | arquivos    |            |               |
| 4. Desenho.docx         |                 |                      |           | 🕞 Seleciona | ar arquivo | 🛱 Remover     |
|                         |                 |                      |           |             | 🕞 Selec    | ionar arquivo |
|                         |                 |                      |           |             | 🕞 Selec    | ionar arquivo |
|                         |                 |                      |           |             | 🗁 Selec    | ionar arquivo |
|                         |                 |                      |           |             | 🗁 Selec    | ionar arquivo |
|                         |                 |                      |           |             | 🕞 Selec    | ionar arquivo |
| + Adicionar mais arquiv | os<br>M         |                      |           |             |            |               |
|                         |                 |                      |           |             |            |               |
|                         |                 |                      |           |             |            |               |
|                         |                 |                      |           |             |            |               |
|                         |                 |                      |           |             |            |               |
|                         |                 |                      |           |             |            |               |
|                         |                 |                      |           |             |            |               |

Gemini Sistemas © 2018

### Solicitação salva

O solicitante poderá visualizar o relatório da solicitação clicando em **Sim** ou retornar ao menu "Solicitação de compra - Lista" clicando em **Não** 

### **IMPORTANTE:**

O solicitante poderá alterar o pedido até que a coordenação libere, após liberado pela coordenação, somente a FUSP poderá devolver para complementações.

| Alterar local de entrega (Endereço no qual o item deverá será entre | gue)                                                            |  |
|---------------------------------------------------------------------|-----------------------------------------------------------------|--|
| CEP                                                                 | Endereço                                                        |  |
|                                                                     |                                                                 |  |
| Bairro                                                              | Cidade                                                          |  |
|                                                                     |                                                                 |  |
| Informações de fornecedores *                                       |                                                                 |  |
| Informações de fornecedores                                         |                                                                 |  |
| Observação da Solicitação/Detalhes (460)                            | Solicitação salva com sucesso.                                  |  |
| Observação da Solicitação/Detalhes (500)                            | Deseja visualizar o relatório da solicitação?                   |  |
|                                                                     | Sim Não                                                         |  |
| Informe os dados da pessoa que devemos contatar, caso haja dúv      | das ao processarmos essa solicitação, ou marque o campo abaixo. |  |
| O Clique aqui para preencher com os seus dados                      |                                                                 |  |
| Nome *                                                              | E-mail *                                                        |  |
| JANIS ELIAS FREITAS                                                 | janis.freitas@fusp.org.br                                       |  |
|                                                                     |                                                                 |  |
|                                                                     |                                                                 |  |

### Liberação da Coordenação

Na linha do pedido clicar no símbolo de Liberar ou Cancelar solicitação

Ou

Acessar "Liberar Solicitações" e localizar Solicitação de Compra

| GeminiSistemas<br>JANIS ELIAS FREITAS<br>Opções →                  | Solicitaçã    | o de Comp       | ora - Lista                                        | + Nova    |
|--------------------------------------------------------------------|---------------|-----------------|----------------------------------------------------|-----------|
| <ul> <li>Página Inicial</li> <li>Informações do Projeto</li> </ul> | Filtrar lista | Clique para mo: |                                                    | ~         |
|                                                                    | Mensagens     | Número          |                                                    |           |
| <ul> <li>Liberar Solicitações</li> </ul>                           | <b>6</b> 1    | 30              |                                                    | 🖻 🖉 🔽 🗖 🗩 |
| Mensagens Sistema                                                  | <b>6</b> 1    | 26              |                                                    |           |
| Pedido de Compra                                                   |               | 36              |                                                    |           |
| Solicitação de                                                     |               | 35              |                                                    |           |
| liantamento                                                        |               | 34              | Deseja liberar ou cancelar a solicitação número 6? | 🕒 🖉 🖬 🗩   |
| Solicitação de Bolsa                                               |               | 33              |                                                    | 🕒 🖉 🖬 🗩   |
| 🗃 Solicitação de Compra                                            |               | 32              |                                                    | 🖻 🖉 🔽 🗖 🗩 |
|                                                                    |               |                 | ✓ Liberar Ø Cancelar 🗙 Fechar                      |           |

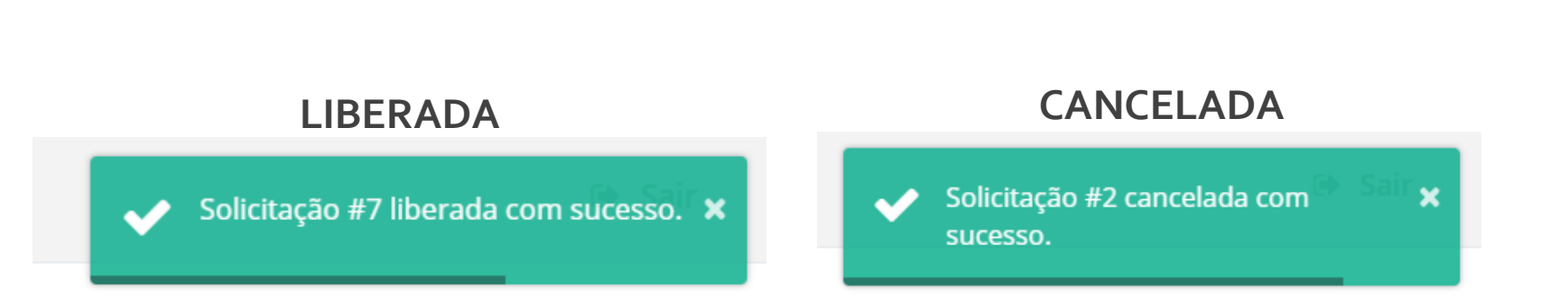

GeminiSistemas IANIS ELIAS FREITAS

≡

0

0 1

Página Inicial

🛃 Informações do Projeto

Liberar Solicitações

🔍 Mensagens Sistema

🚚 Pedido de Compra

Solicitação de Adiantamento

🔚 Solicitação de Bolsa 🖶 Solicitação de Compra

X Solicitação de Diária

🖩 Solicitação de Faturamento

🖬 Solicitação de Faturamento Multiserviços

Solicitação de Pagamento

Solicitação de Reembolso Terceiro

Relatórios

Solicitação de Compra - Lista + Nova Filtrar lista Clique para mostrar ou esconder os filtros Mensagens Número Nome solicitante Projeto Data Protocolo Status 🕒 🕢 26 36 Pelos botões laterais da solicitação de compra a equipe 🕒 / 🖹 🥒 e coordenação do projeto 🕒 🖉 🕒 🗷 poderão: verificar relatórios; 6 🕒 🧪 <sup>25</sup> editar; liberar/cancelar a 🕒 🗷 🖹 🖉 🖹 🥒 <sup>2</sup> solicitação; inserir documentos 6 <sup>2</sup> e trocar mensagens com a FUSP 6 / B / 19 18 🕒 🧪 17 כה הבירה בהובם בורוחי, 2000 FOILLED DO/LAFEOF/LF/FIND ciperada pelo coordenado Mostrando de 1 até 20 de 32 registros 1 2 Próximo Anterior

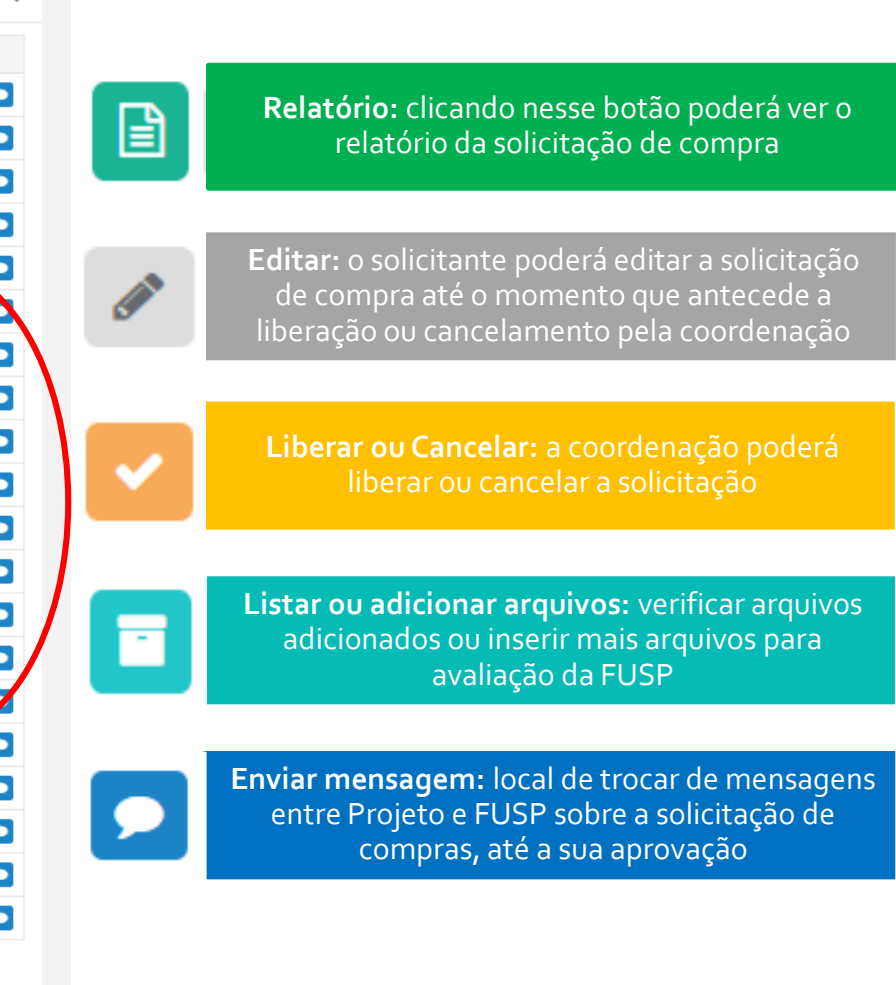

Mensagens sistema Para cada solicitação de compra a FUSP encaminhará uma mensagem com seu parecer, podendo: 1) Solicitar documentos e esclarecimentos adicionais; 2) Aprovando a compra; 3) Cancelando, motivadamente, a

3) Cancelando, motivadamente, a compra.

Na comunicação poderá Ver as mensagens trocadas; Enviar mensagens; Encaminhar novos arquivos solicitados nas mensagens da FUSP. \* Após a resposta de aprovação final da FUSP, o botão de mensagens não deve ser mais utilizado para a solicitação de compra específica.

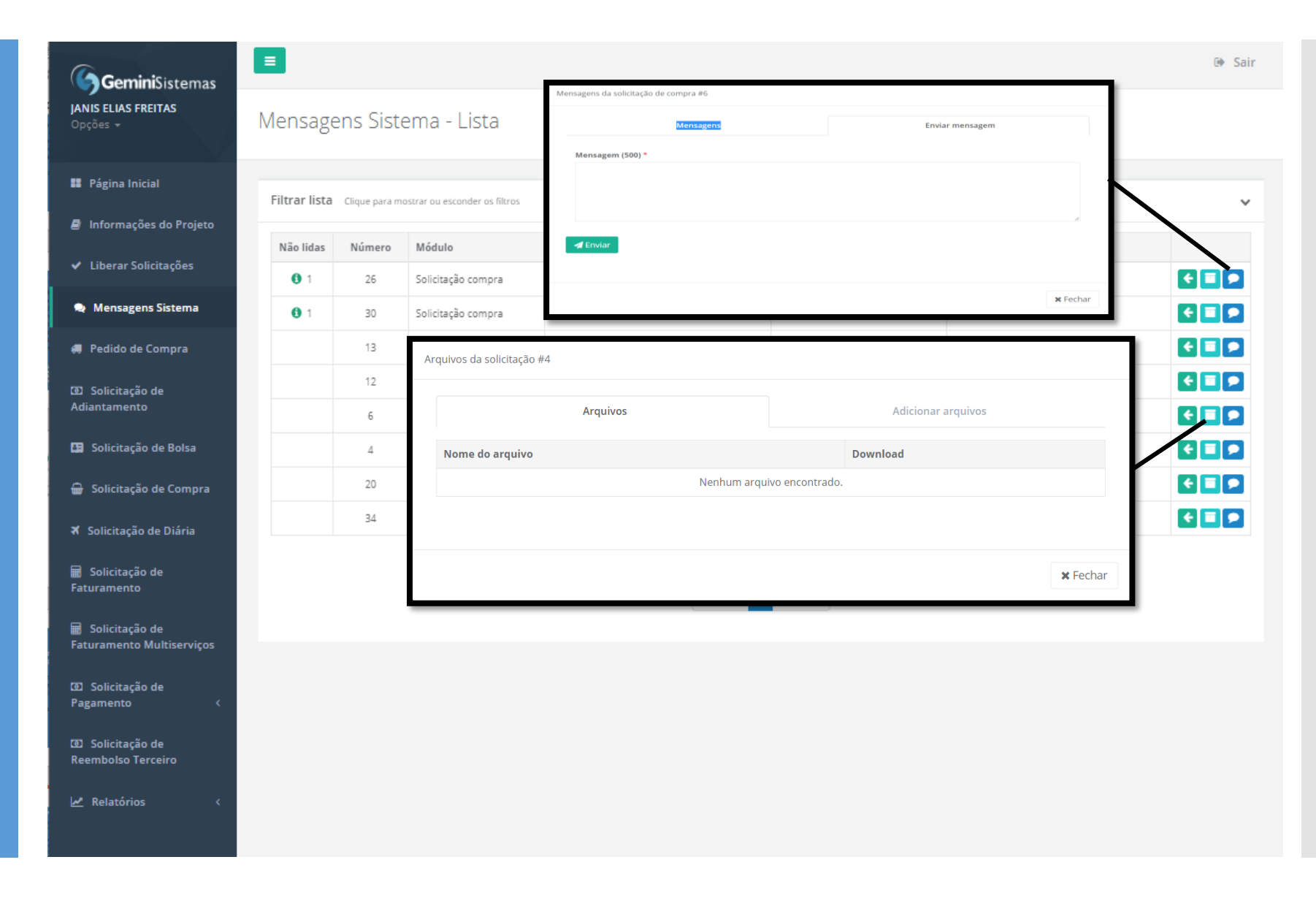

# Pedido de Compra Concluída

Acessar a aba Pedido de Compra terá a listagem de pedidos disponíveis

Clicando em relatório aparecerá o pedido para envio a empresa

| GeminiSistemas                         | Ξ                       |                                   |                  |             |                           |           |             | 🕪 Sair |
|----------------------------------------|-------------------------|-----------------------------------|------------------|-------------|---------------------------|-----------|-------------|--------|
| <b>JANIS ELIAS FREITAS</b><br>Opções — | Pedidos de C            | ompra - Lista                     |                  |             |                           |           |             |        |
| Página Inicial                         | Filtrar lista - claus a | ra mastrar ou accorder as filtrar |                  |             |                           |           |             |        |
| Informações do Projeto                 | incrainata coque p      |                                   |                  |             |                           |           |             | Ť      |
| ✓ Liberar Solicitações                 | Solicitação compra      | Projeto                           | Documento fiscal | Data pedido | Fornecedor                | Documento | Valor total |        |
| 🙊 Mensagens Sistema                    | 37                      |                                   |                  |             |                           |           |             |        |
| a Pedido de Compra 🔿                   | 34                      |                                   |                  |             |                           |           | m           | 1      |
| 💿 Solicitação de                       | 27                      |                                   |                  |             |                           |           |             |        |
|                                        | 26                      |                                   |                  |             |                           |           | _           |        |
| Solicitação de Bolsa                   | 20                      |                                   |                  |             |                           |           |             |        |
| 🖶 Solicitação de Compra                | 18                      |                                   |                  |             |                           |           |             |        |
| 🛪 Solicitação de Diária                |                         |                                   |                  | Mostrando   | de 1 até 7 de 7 registros |           |             |        |
| Solicitação de<br>Faturamento          |                         |                                   |                  | Anterio     | r 1 Próximo               |           |             |        |
| 冒 Solicitação de                       |                         |                                   |                  |             |                           |           |             |        |
| Faturamento Multiserviços              |                         |                                   |                  |             |                           |           |             |        |
| I Solicitação de<br>Pagamento <        |                         |                                   |                  |             |                           |           |             |        |
| Solicitação de<br>Reembolso Terceiro   |                         |                                   |                  |             |                           |           |             |        |
| Relatórios <                           |                         |                                   |                  |             |                           |           |             |        |

# Pedido de Compra

Modelo de Pedido de Compra – Relatório

| Pedido de Compra/ Ordem de Serviço                                                                                               | Nº: 000018   Sol. web: 36           |                 |                                            |                             |  |
|----------------------------------------------------------------------------------------------------|-------------------------------------|-----------------|--------------------------------------------|-----------------------------|--|
| Endereço entrega                                                                                                    |                                     |                 |                                            |                             |  |
| Fornecedor                                                                                                    |                                     |                 | CNPJ                                       | Email fornecedor            |  |
| Endereço                                                                                                    |                                     |                 | Contato fornecedor                         |                             |  |
| Data do pedido Solicitante                                                                                                    |                                     |                 | Email solicitante                          | Telefone solicitante        |  |
| Contrato                                                                                                    | Num. processo                       | Ref. orçamento  | <b>Condição pgto.</b><br>A vista           |                             |  |
| Projeto                                                                                                    |                                     | Período projeto | Período de vigência                        |                             |  |
| Coordenador<br>J                                                                                                    | Unidad                              |                 | Departamento                               |                             |  |
| Item #1<br>Rubrica<br>MATERIAL DE CONSUMO<br>Descrição do material/serviço                                                       |                                     |                 | Subrubrica<br>MATERIAL DE CONSUMO DIVERSOS |                             |  |
| Quantidade<br>5,00<br>Local que o material será alocado                                                                          | Valor unitário<br>RS 100,00         | 1P1<br>         | Desconto<br>                               | Total<br>R\$ 500,00         |  |
| Frete do pedido: RS 0,00                                                                                                    | ICMS do pedido: RS 0,00             |                 | Desconto do pedido: R\$ 0,00               | Total do pedido: R\$ 500,00 |  |
| DADOS OBRIGATÓRIOS PARA EMISSÃO<br>Convibrio/contrator N/A - Transferencia do B<br>Devidencia de Aceia de Neira de Neira do Este | DA NOTA FISCAL<br>Recursos<br>Faulo |                 |                                            |                             |  |

Em caso de dúvidas entrar em contato com o setor de Compras e Contratos da FUSP

Tel.: (11) 3035-0550 – opção 3 comprasecontratos@fusp.org.br